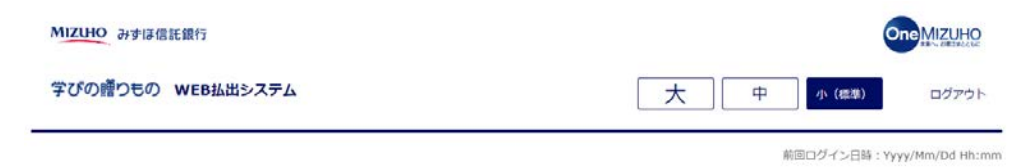

 ①「ログイン」ボタンを押下してく ださい。

ようこそ !

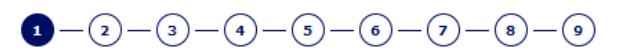

ご希望のお手続きをお選びください。

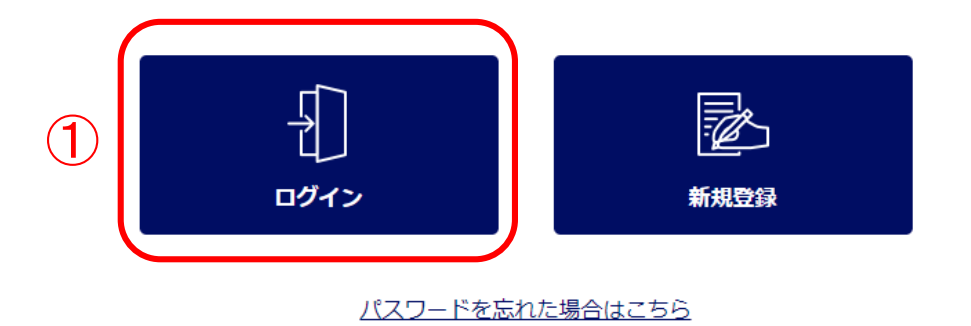

みずほ信託銀行株式会社 聖録金融編結 簡単的物局長(登金)第34号 加入協会:日本定弊業協会 一級社団法人金融先物取引業協会 一級社団法人日本投資朝時業協会 一級社団法人不動産協会 会員/一般社団法人不動産洗遺経営協会会員 公社社団法人務局部画不動産公正取引協議会加盟 宅地建物取引業 届出第2号 金融個開コード:0289

かずIII 低行時時時間に会社 @2021 Mizuho Trust & Banking Co., Ltd.

マニュアル ガイド 利用規定

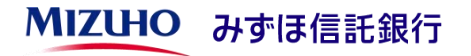

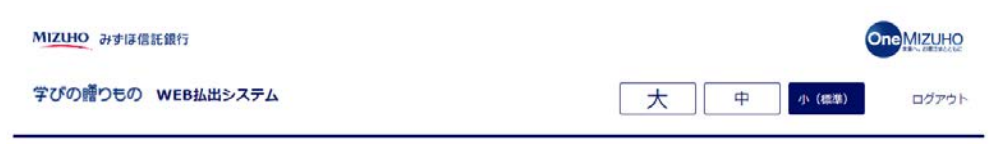

前回ログイン日時: Yyyy/Mm/Dd Hh:mm

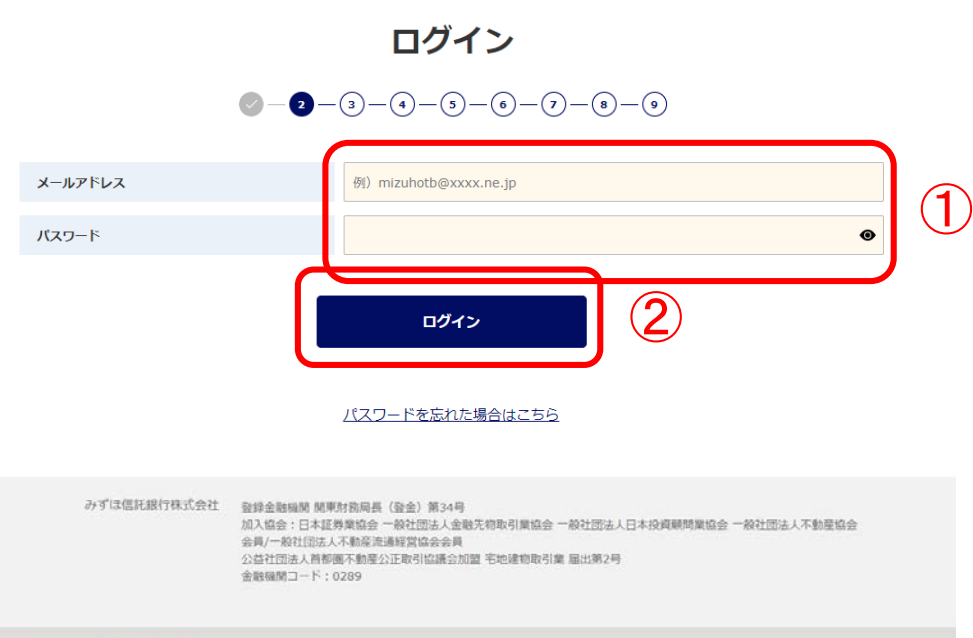

### ①ご登録いただいたメールアドレス とパスワードを入力してください。

### ②「ログイン」ボタンを押下してく ださい。

かずIII低行根式会社 @2021 Mizuho Trust & Banking Co., Ltd.

マニュアル ガイド 利用規定

**MIZUHO** みずほ信託銀行

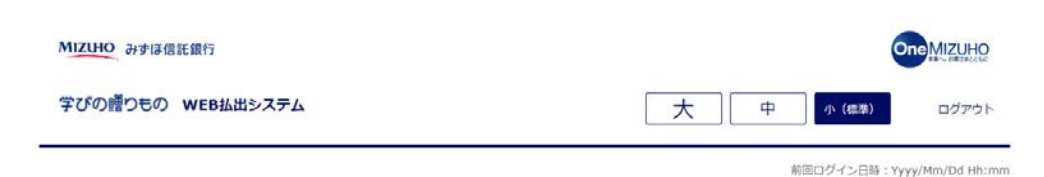

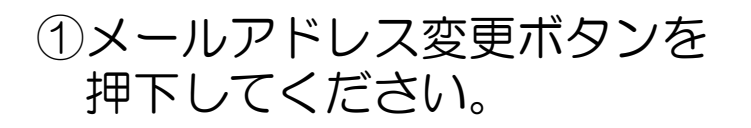

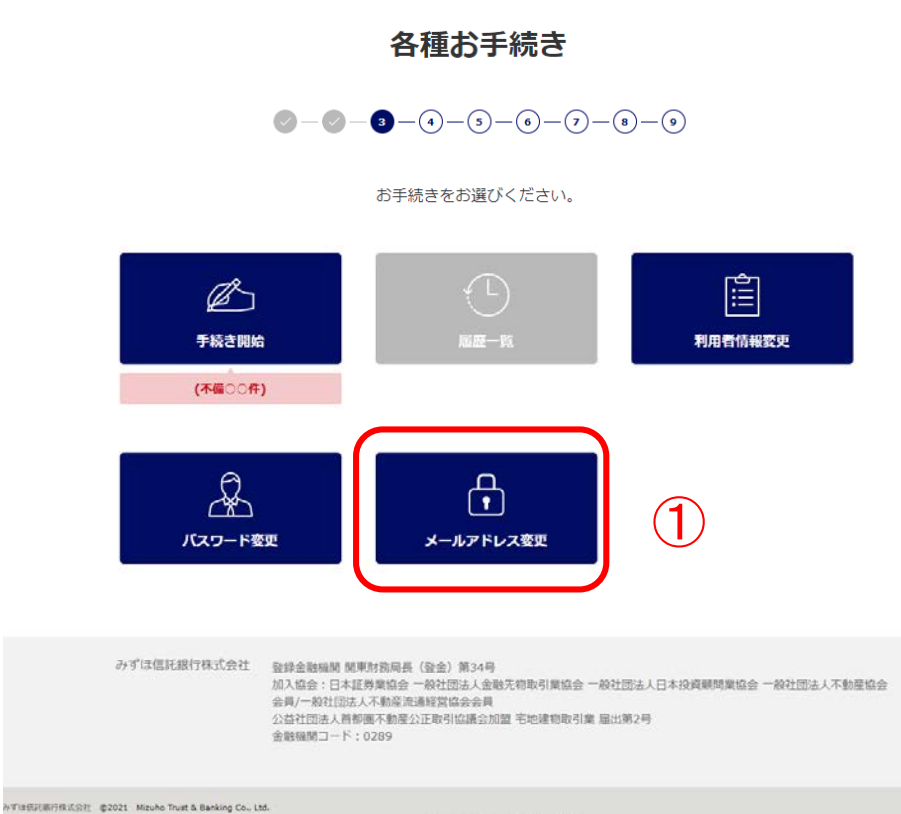

マニュアル ガイド 利用規定

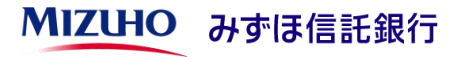

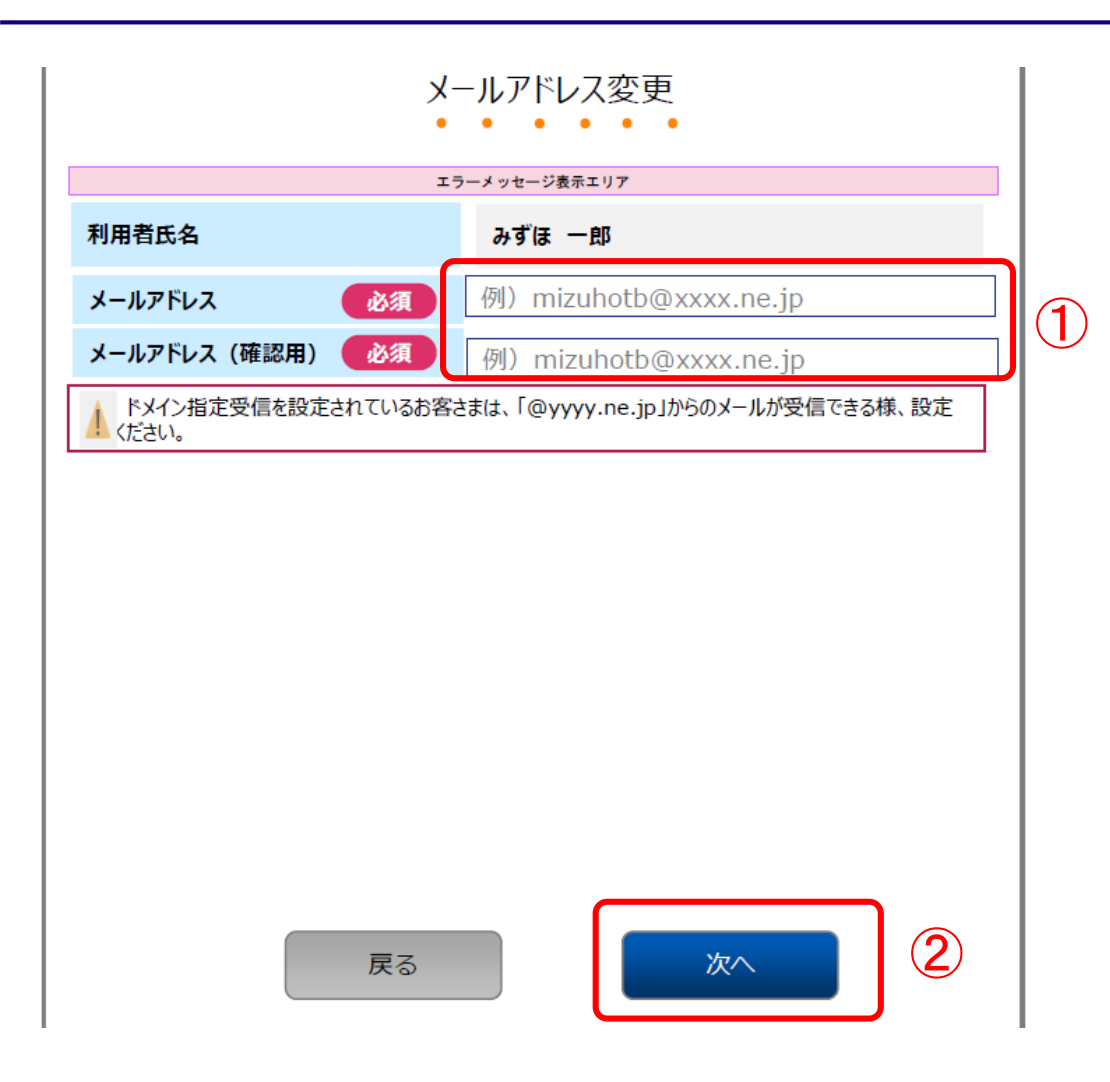

### ①新しいメールアドレスを入力して ください。

②「次へ」ボタンを押下してください。

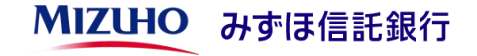

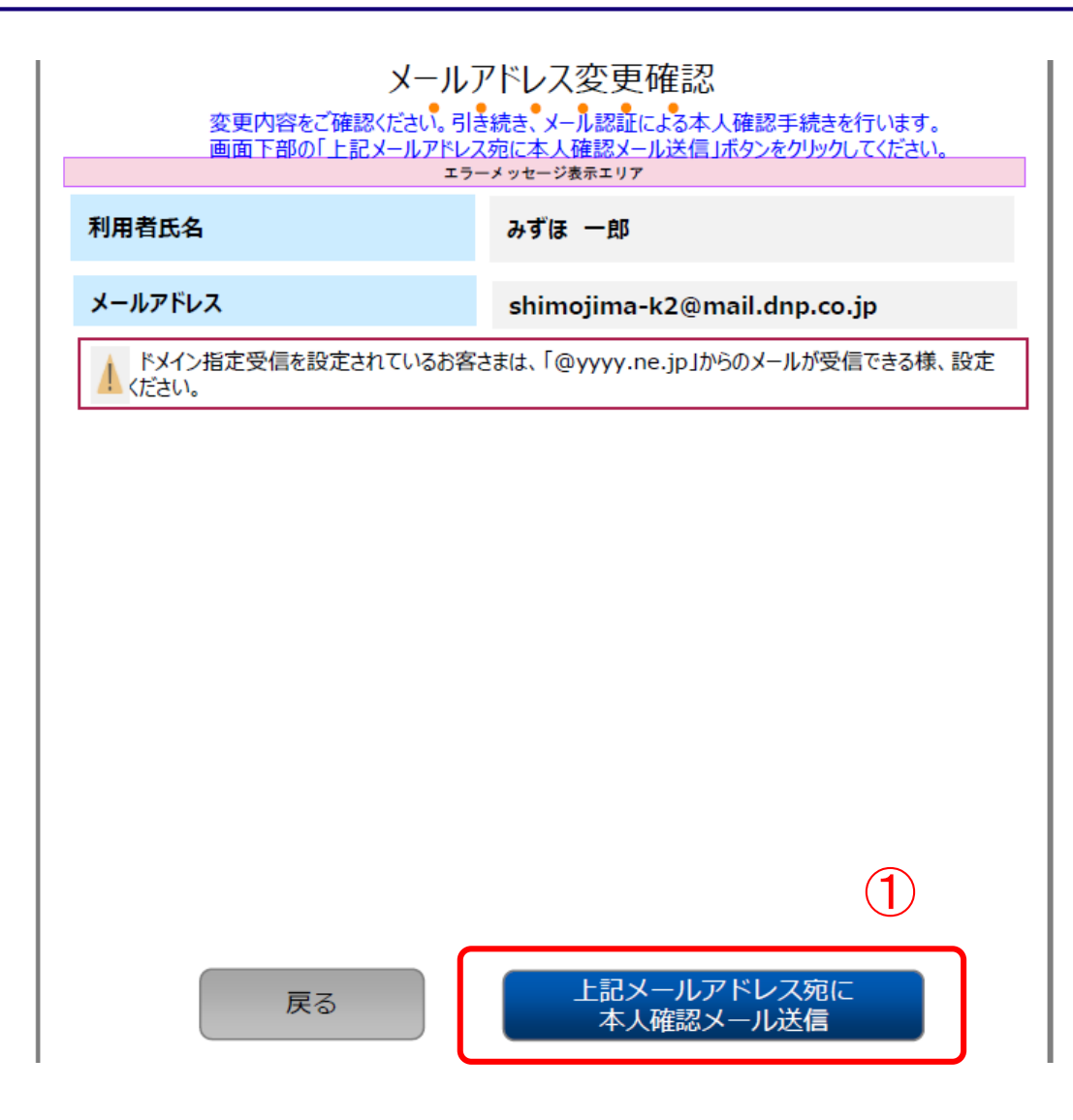

 「上記メールアドレス宛に本人確認 メール送信」ボタンを押下して ください。

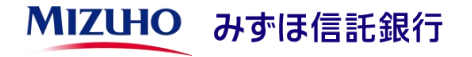

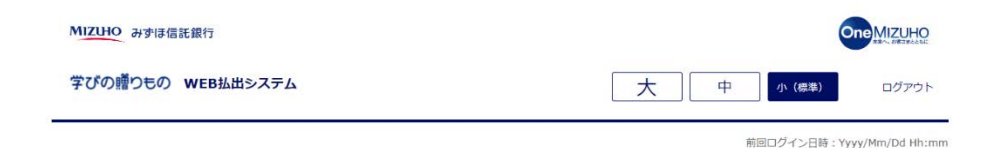

①画面表示された確認コードをメモ等に 控えてください。

#### 本人確認メール送信完了

1-2-3-4-5-6-7

本人確認用のメールアドレスにメールを送信しました。 以下の情報を控えて頂き、送付したメールに記載されているURLより本人確認を行ってください。 有効期限は、30分です。

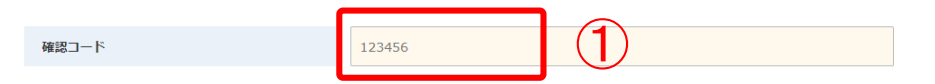

控えて頂いた後は、 このページをブラウザ閉じるボタンクリックにて閉じてください。

みずは信託銀行株式会社 登録金融編結 簡単財物局長(登金)第34号 加入協会:日本提供離協会一級社団法人全動光物取引業協会一級社団法人日本投資硬所業協会一級社団法人不動産協会 会員/一般社団法人不動産漁造経営協会会員 公益社団法人有動産予選企工取引協議会加盟 宅地建物取引業 届出第2号 金融編開コード:0289

かずIII市玩玩乐行程式会社 (\$2021 Mizuho Trust & Banking Co., Ltd.

マニュアル ガイド 利用規定

## ご登録のメールアドレスにシステムからメールが自動送信されます。

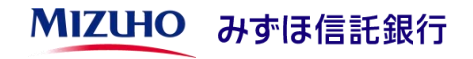

### [お客さまのパソコン、スマホ等のメールソフト]

(題名)

みずほ信託銀行 学びの贈りもの WEB払出システム 「本人確認手続き」のご案内

(本文)

以下のURLから「本人確認手続き」を行ってください。

https://manabi-okurimono.dpost-k.jp/ · · ·

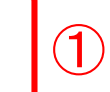

# ①メールに記載されたURLをクリックすると次ページの画面が表示されます。

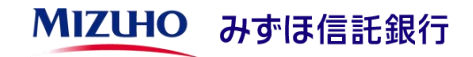

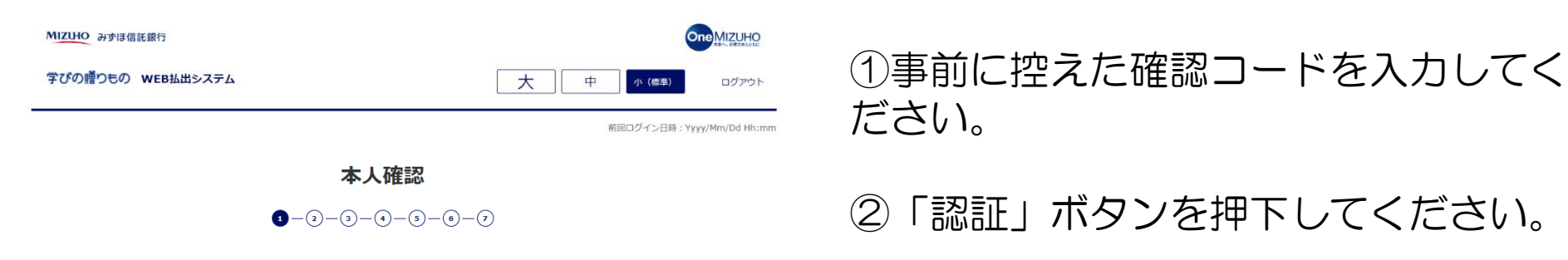

本人確認を行います。 「本人確認メール送信完了」画面に記述していた、確認コードを以下のテキストボックスに入力して「認証」ボタンをクリックしてく ださい。

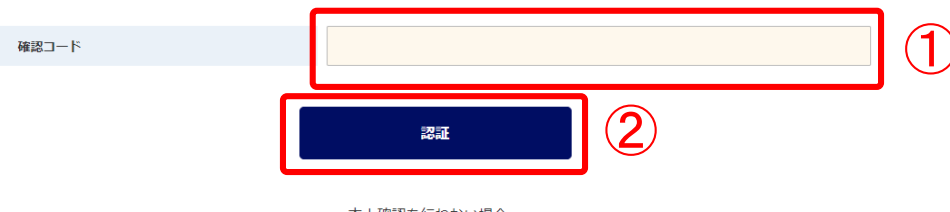

本人確認を行わない場合、 このページをブラウザ閉じるボタンクリックにて閉じてください。

みずは信託銀行株式会社 登録金融磁開 開東財務局長(登金)第34号 加入協会:日本証券業協会一般社団法人金融先物取引業協会一般社団法人日本投資顧問業協会一般社団法人不動産協会 会員/一般社団法人不動産流通經営協会会員 公益社団法人首都圈不動產公正取引協議会加盟 宅地建物取引業 届出第2号 金融機関コード:0289

かずIII的研究所得保近会社 参2021 Mizuho Trust & Banking Co., Ltd.

マニュアル ガイド 利用規定

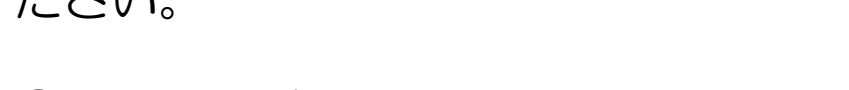

「認証」ボタンを押下してください。

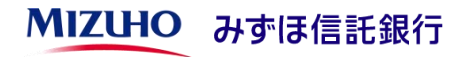

| <b>MIZIHO</b> みずほ信託銀行 | One MIZUHO       |
|-----------------------|------------------|
| 学びの贈りもの WEB払出システム     | 大 中 小 (標準) ログアウト |

前回ログイン日時:Yyyy/Mm/Dd Hh:mm

#### 本人確認および利用者情報登録 受付完了

1 - 2 - 3 - 4 - 5 - 6 - 7

本人確認完了および利用者情報登録を承りました。 登録内容を確認しております。お待ちください。

このページをブラウザ閉じるボタンクリックにて閉じてください。

みずほ傷託銀行株式会社 登録金融編載 整理我指風展 (登金) 第24号 加入協会:日本運移業協会 一級社団法人金融法で取引領協会 一級社団法人日本投資網問業協会 一級社団法人不動産協会 会員 一般社団法人不動産洗過整調協会会員 公益社団法人務範疇系公正取引協議会加選 宅地達物取引業 編出第2号 金融編取一一下:0289

かずIII由行用に会社 @2021 Mizuho Trust & Banking Co., Ltd.

マニュアル ガイド 利用規定

メールアドレスの変更申込みが完了いたし ました。

登録が完了いたしましたら、メールにてご 連絡させいただきます。

ご契約状況の確認および登録作業のため、 登録完了まで1週間程度かかることがあり ますので、あらかじめご了承ください。

登録完了後はトップ画面から「ログイン」 ボタンを押下し、新しいメールアドレスを 入力してご利用ください。

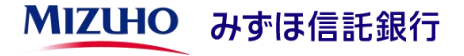